# **INSTRUKCJA - dostęp do usług Office365 i Teams**

#### Krok 1

Korzystając z strony internetowej naszej szkoły, zaloguj się do dziennika elektronicznego (może to zrobić rodzic bądź uczeń):

#### https://uonetplus.vulcan.net.pl/bydgoszcz

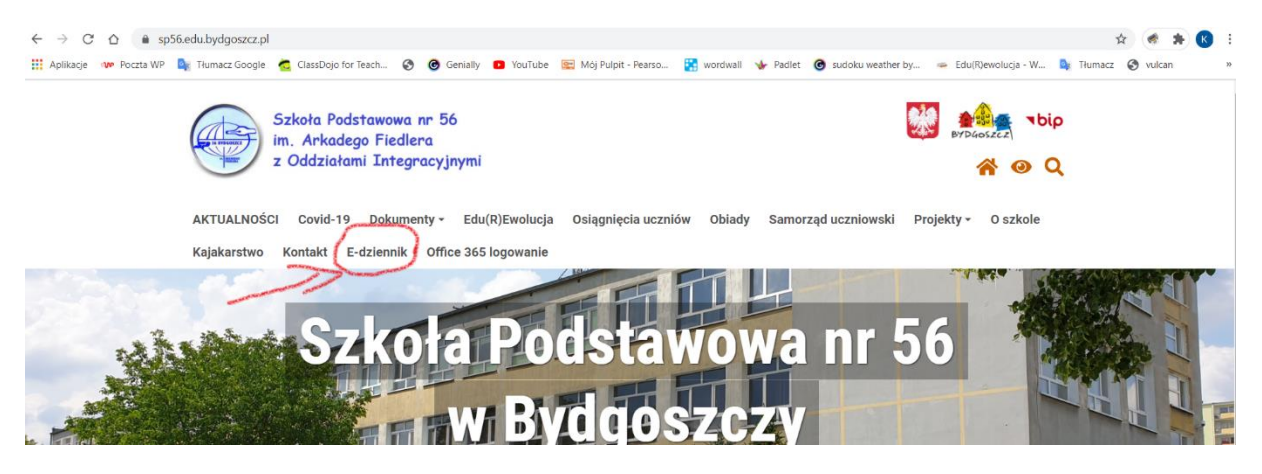

### Krok 2

#### Z panelu startowego wejdź do UCZEŃ NOWOŚĆ

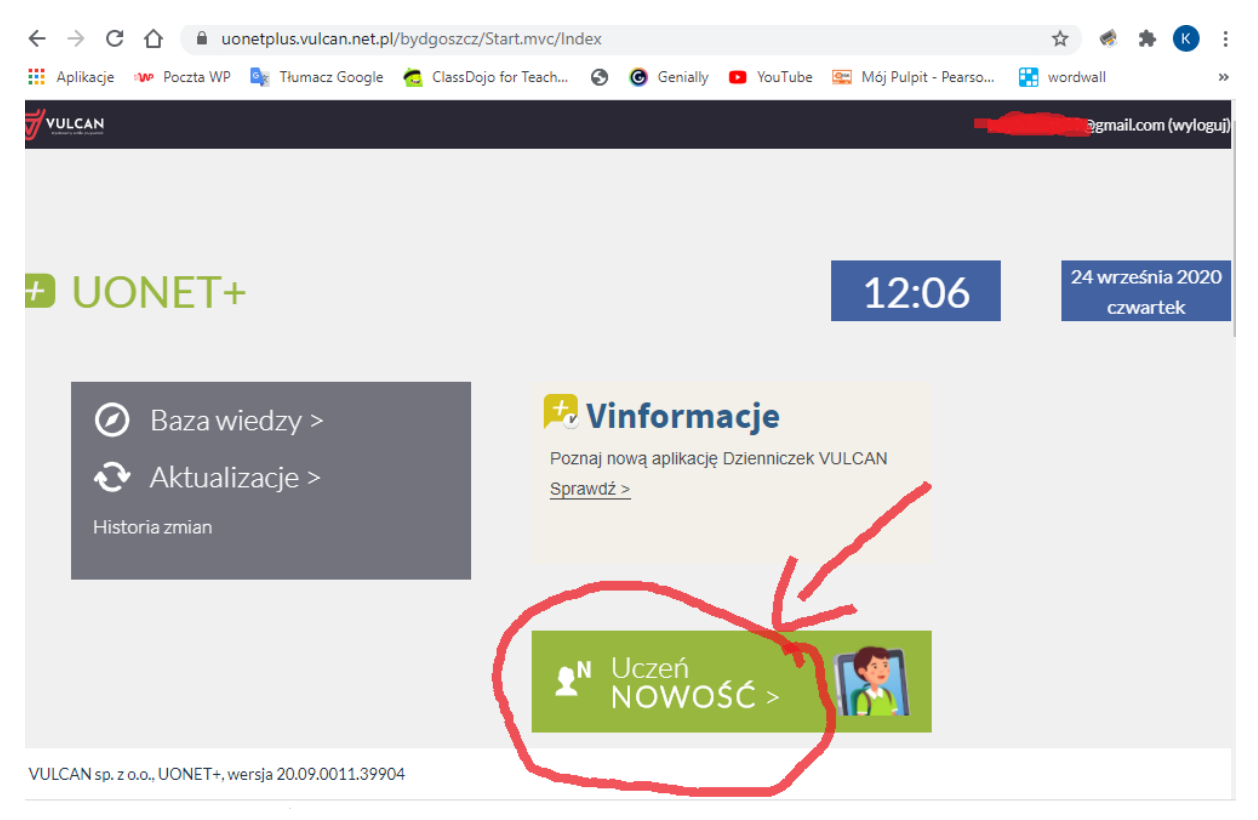

Krok 3

### W lewym górnym rogu rozwiń MENU (3 kreski)

| ← → C 🏠 🔒 uonetplu          | us-uczen.vulcan.net.pl/bydgoszcz/00   | )2556/Start |                |                       | ☆ 🧳        | * 📧       | :     |
|-----------------------------|---------------------------------------|-------------|----------------|-----------------------|------------|-----------|-------|
| 👖 Aplikacje 👐 Poczta WP 🧕 T | Tłumacz Google 🛛 📩 ClassDojo for Teac | h  🞯 Geni   | ally 🗈 YouTube | 🚉 Mój Pulpit - Pearso | 🚼 wordwall |           | >>    |
| • АА                        |                                       |             |                | 2                     | 3          | @gmail.co | m > 🔺 |
| V SP56                      |                                       |             |                |                       |            |           |       |
| 😑 📑 Witryna uczni           | ia/rodzica                            |             | Ucz            | eń:                   |            |           | •     |
| Oceny                       |                                       |             |                |                       |            |           |       |
| OCENY CZEŚCIOWE             | OCENY SZCZEGÓŁOWO                     | PODSUMOW    | ANIE OCEN      |                       |            |           |       |
| OKRES1 OKRES2               | 0                                     |             |                |                       |            |           |       |
| Zachowanie                  | Brak ocen                             |             |                |                       |            |           | 18    |
| Religia                     |                                       |             |                |                       |            |           |       |
| lezuk angielski             |                                       |             |                |                       |            |           |       |

## Krok 4

## Wybierz zakładkę DOSTĘP OFFICE 365

| ← → C ☆ 🔒 uo            | netplus-uczen.vulcan.net.pl/bydgo                                                                                                    | oszcz/002556/Start |                   |                      | ☆              | 🤹 🗯          | К                  | :  |
|-------------------------|----------------------------------------------------------------------------------------------------|--------------------|-------------------|----------------------|----------------|--------------|--------------------|----|
| 🚺 Aplikacje 👐 Poczta WP | 📴 Tłumacz Google 🛛 📩 ClassDojo                                                                                                    | for Teach 🚷        | 🕝 Genially 🛛 🖸 Yo | uTube 🖳 Mój Pulpit - | Pearso 🚼 wordv | vall         |                    | ** |
| 🗮 🛃 Witryna u           | cznia/rodzica                                                                                                    |                    |                   | Uczeń:               |                |              | •                  | •  |
| Oceny                   |                                                                                                    |                    |                   |                      |                |              |                    |    |
| Frekwencja              | OCENY SZCZEGÓŁOW                                                                                                    | O PODSU            | IMOWANIE OCE      | N                    |                |              |                    |    |
| Egzaminy zewnętrzne     |                                                                                                    |                    |                   |                      |                |              |                    |    |
| Uwagi i osiągnięcia     | .52 0                                                                                                    |                    |                   |                      |                |              |                    |    |
| Uczeń na tle klasy      | Brak ocen                                                                                                    |                    |                   |                      |                |              |                    |    |
| Zebrania                |                                                                                                    |                    |                   |                      |                |              |                    |    |
| Dane ucznia             |                                                                                                    |                    |                   |                      |                |              |                    |    |
| Plan zajęć              | (Marine Contraction of Contraction of Contraction o |                    |                   |                      |                |              |                    |    |
| Lekcje                  | Brak ocen                                                                                                    |                    |                   |                      |                |              |                    |    |
| Sprawdziany, zadania    | Brak ocen                                                                                                    |                    |                   |                      |                |              |                    |    |
| Szkoła i nauczyciele    |                                                                                                    | _                  |                   |                      |                |              |                    |    |
| Dostęp mobilny          |                                                                                                    | -                  |                   |                      |                |              |                    |    |
| Dostęp Office365        | Brak ocen                                                                                                    |                    |                   |                      |                |              |                    |    |
| Pomoc                   | Brak ocen                                                                                                    |                    |                   |                      |                |              |                    |    |
| H P Wpisz tu wyszuł     | ciwane słowa                                                                                                    | 0 🖬                | <b>9</b> 🐔 I      | 🤹 <i>🍕</i>           | ~ 4            | が<br>24.09.2 | 8<br>2020 <b>Ę</b> |    |

Tu znajdują się unikalne dane logowania do Office365 - Login i Hasło.

{Pozostaw tą stronę otwartą te dane będą potrzebne.}

#### Uwaga:

- login podany jest jako adres e-mail i pozostaje aktualny na cały rok szkolny
- podane hasło działa tylko przy pierwszym logowaniu i musi zostać zmienione.

| 🚍 🗲 Witryna ucznia/rodzica                     | Uczeń: |
|------------------------------------------------|--------|
| Dostęp Office365                               |        |
| Dostęp Office365                               |        |
| Login<br>Hasło pierwszego logowania 9iLFbz%tD* |        |
| Kliknij tutaj aby dowiedzieć się więcej        |        |
|                                                |        |
| 😑 🗲 Witryna ucznia/rodzica                     | Uczeń: |
| Dostęp Office365                               |        |
| Dostęp Office365                               |        |
| Login @sp56.edu.bydgoszcz.pl                   |        |
| Hasło pierwszego logowania 9iLFbz%tD*          |        |
| Kliknij tutaj aby dowiedzieć się więcej        |        |
|                                                |        |

#### <mark>Krok 5</mark>

W nowym oknie przeglądarki, korzystając ze strony szkoły, otwórz stronę do logowania się do OFFICE 365 i kliknij **ZALOGUJ**:

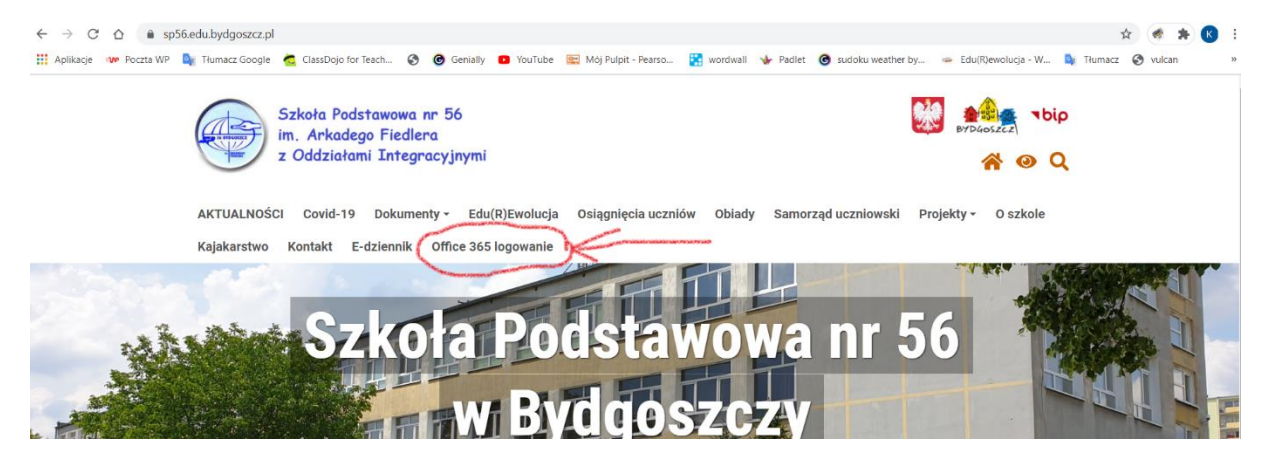

<mark>Krok 6</mark>

Podaj login pobrany z Dziennika Vulcan do logowania w Office 365 i kliknij "Dalej/Next"

| Microsoft                  |   |
|----------------------------|---|
| Microsoft                  | • |
| Sign in                    |   |
| Email, phone, or Skype     |   |
| No account? Create one!    |   |
| Can't access your account? |   |
| Sign-in options            |   |

#### <mark>Krok 7</mark>

Podaj hasło pobrane z Vulcana do pierwszego logowania

|                                                                                                    | Microsoft                           |  |
|----------------------------------------------------------------------------------------------------|-------------------------------------|--|
|                                                                                                    | esemination (@sp56.edu.bydgoszcz.pl |  |
| and the second second se | Enter password                      |  |
|                                                                                                    | Password                            |  |
|                                                                                                    | Forgot my password                  |  |
|                                                                                                    | Cian in                             |  |

### <mark>Krok 8</mark>

Teraz należy ustalić własne hasło. Wklejamy jeszcze raz hasło z Vulcana, a następnie swoje własne hasło wpisujemy dwukrotnie.

```
I klikamy "Zaloguj/Sign in"
```

| ← → C ☆ ●              | ogin.microsoftonline.o |                                                                                                    |                                                        |                                               |                                |                               | o- ☆ 🦪                                       | * (                     | K E |
|------------------------|------------------------|----------------------------------------------------------------------------------------------------|--------------------------------------------------------|-----------------------------------------------|--------------------------------|-------------------------------|----------------------------------------------|-------------------------|-----|
| 🔛 Aplikacje 👐 Poczta W | 🛛 🧕 Tłumacz Google     | 🧔 ClassDojo for Teach                                                                                                    | 0                                                      | Genially                                      | YouTube                        | 🖳 Mój Pulpit - Pearso.        | 🚼 wordwall                                   |                         | >>  |
|                        |                        | Microsoft<br>Wegsp56.ed<br>Update your<br>You need to update<br>the first time you are<br>password has expire<br>Current password<br>New password<br>Confirm password | u.bydgo<br><b>* pass</b><br>your pa<br>e signing<br>d. | oszcz.pl<br>sword<br>ssword be<br>g in, or be | ecause this is<br>iccause your | jeszcze r<br>pierwsze<br>usta | az hasło<br>ego logo<br>alamy sv<br>asne has | do<br>war<br>voje<br>ło | ia  |

#### <mark>Krok 9</mark>

Microsoft poprosi teraz o dodatkowe dane, potrzebne do ewentualnego odzyskania konta.

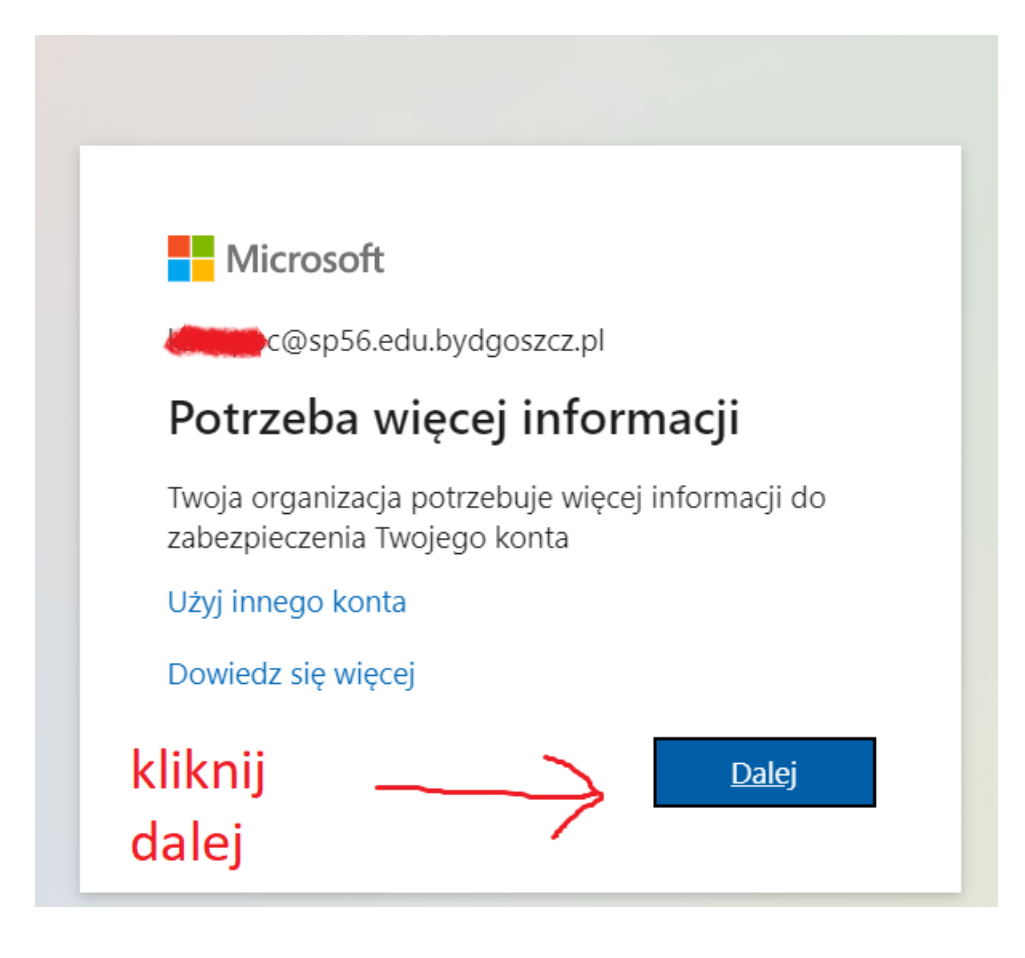

#### Krok 10

Podaj swój numer telefonu i/lub adres email. Dzięki temu będzie możliwe odzyskanie hasła. Po wpisaniu numeru telefonu wybieramy "text me" – otrzymamy smsa z kodem do autoryzacji. Tak samo stanie się z mailem – otrzymamy w wiadomości kod do uwierzytelnienia.

| Microsoft                                                                                                    | @sp56.edu.bydgoszcz.pl   <b>?</b>                                                                 |
|----------------------------------------------------------------------------------------------------|---------------------------------------------------------------------------------------------------|
| don't lose access to your accou                                                                                                  | nt!                                                                                               |
| To make sure you can reset your password, we need to collect some secure. You'll need to set up at least 1 of the options below. | info so we can verify who you are. We won't use this to spam you - just to keep your account more |
| I Authentication Phone is not configured. Set it up now                                                                          | tu kliknij i wpisz numer                                                                          |
| Authentication Email is not configured. Set it up now                                                                            | telefonu                                                                                          |
|                                                                                                    | tu wpisz swój prywatny                                                                            |
| unitsii                                                                                                    | adres mallowy                                                                                     |
|                                                                                                    |                                                                                                   |
|                                                                                                    |                                                                                                   |
|                                                                                                    |                                                                                                   |
|                                                                                                    |                                                                                                   |

#### Krok 11

#### Konto już jest prawie gotowe.

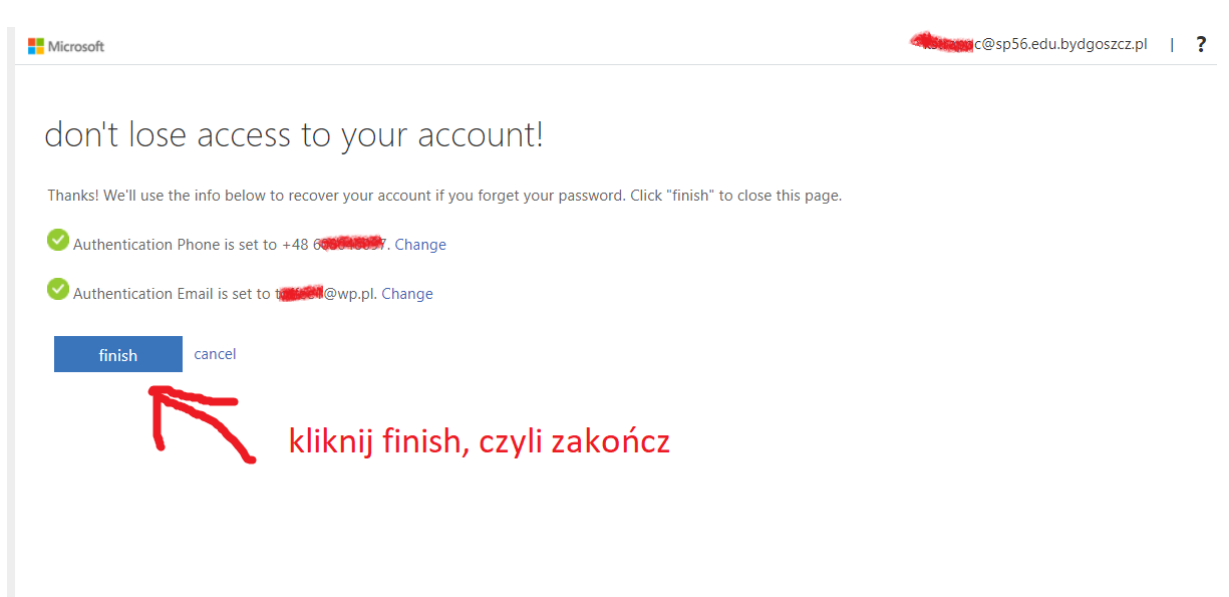

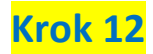

Konto Office 365 jest już aktywne! Na pasku mamy dostęp do różnych programów i aplikacji. Odszukujemy ikonkę aplikacji Teams (należy w nią kliknąć)

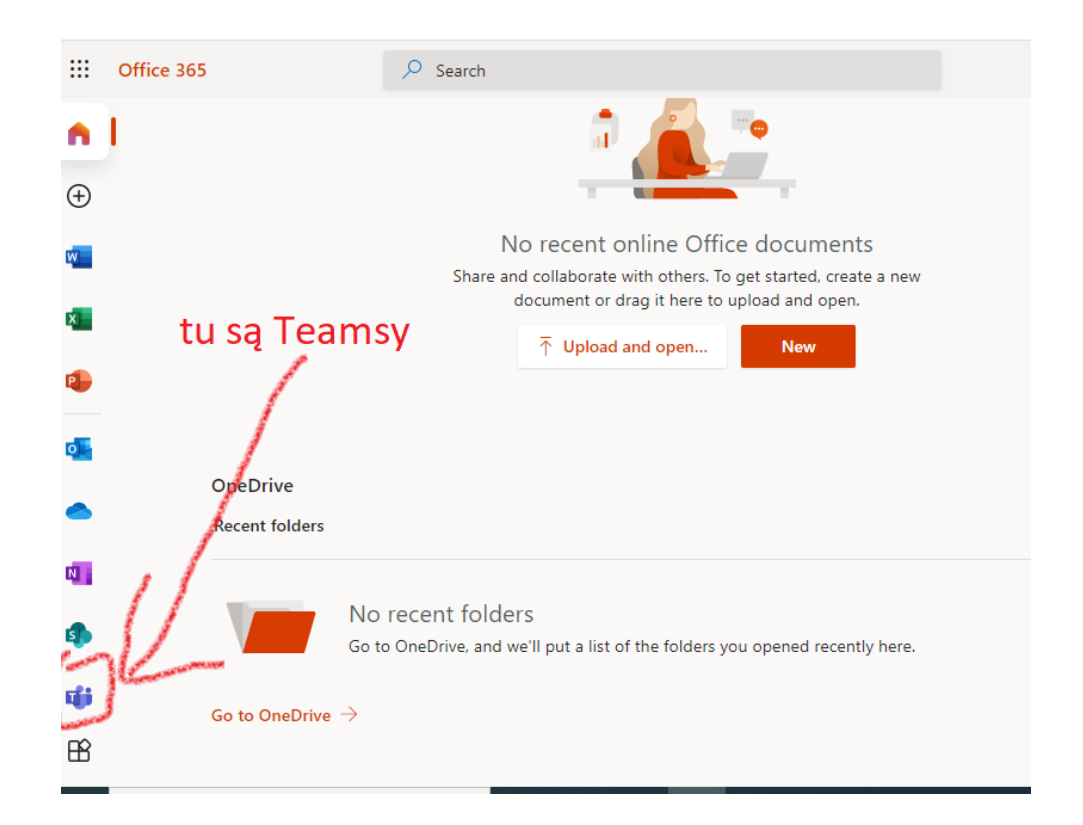

#### Krok 13

Po kliknięciu komputer zaproponuje nam pobranie aplikacji. Jest to najlepsze rozwiązanie – aplikacja działa stabilniej niż wersja przeglądarkowa.

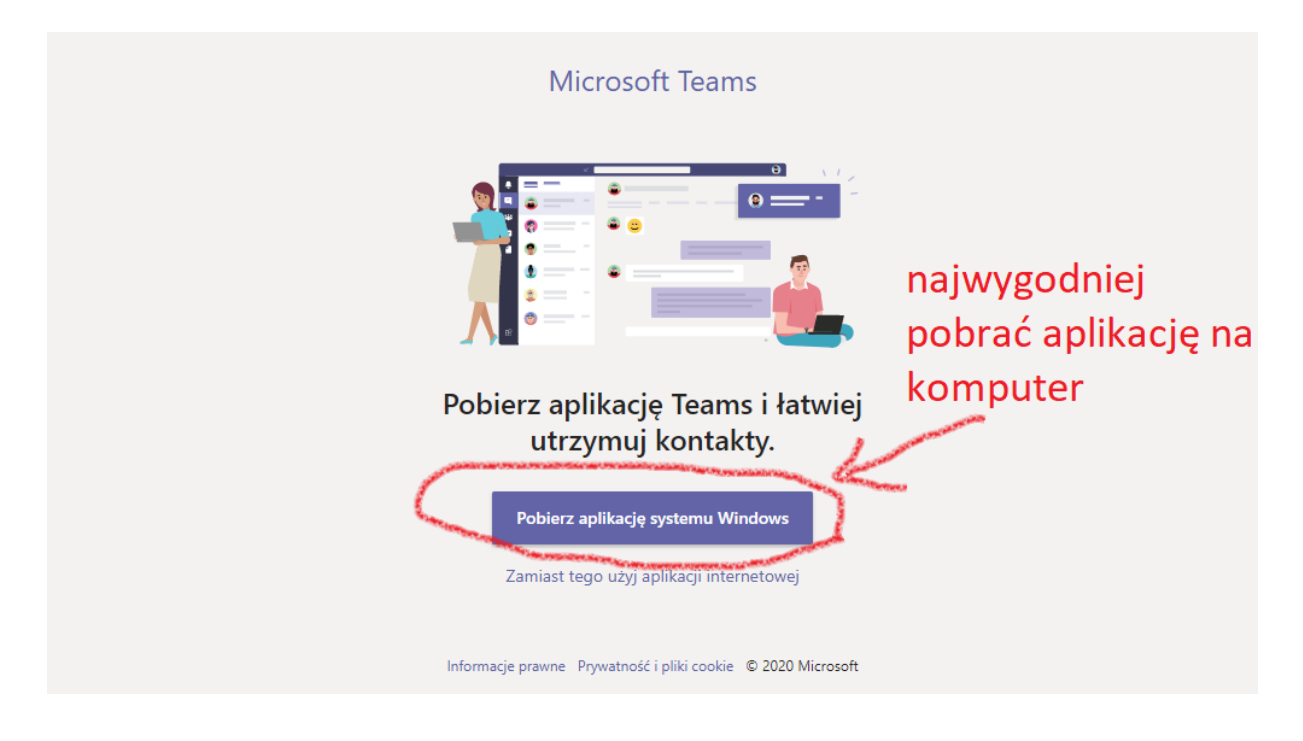

#### Krok 14

Mając już ustalony login i hasło do Teams, można pobrać aplikację na telefon lub tablet i korzystać z Teamsów również na urządzeniach mobilnych.